## **Quote Forecasting & Probability of Sale**

First, the columns need to be added to your quotes page.

| Log into DoorBuilder and click on the —   | QUOTES<br>tab.                |                 |                                     |
|-------------------------------------------|-------------------------------|-----------------|-------------------------------------|
| Click on the box with the 3 dots          |                               | Search t        | o open the available columns.       |
|                                           | 🗹 Probabil                    | ity of Sale     |                                     |
| Search for Probability of Sale & Forecast | t Date, 🗹 Forecast            | Date click of   | on the box to select and hit apply. |
|                                           | Probability of Sale           | Forecast Date   |                                     |
|                                           | Low or unknown<br>probability | 29 Oct 2021 EDT |                                     |
| You will see the columns at the far right | Low or unknown<br>probability | 29 Oct 2021 EDT | These can be undated by clicking    |

on either one (they both open up the same window).

When changing the Anticipated Close Date, please click at the very top of the box. Yes, this is a bit odd but thereis a bug with the program at the moment.Once you have made your updates, click on submit.

| Quote Forecast                      |
|-------------------------------------|
|                                     |
| Quote Name Shearman & Sterling      |
| Quote Number Q-22468                |
| Owner -, PJP - PJ Polke Company     |
| Status Created                      |
| Probability of Sale                 |
| Low or unknown probability 🗸 🗸      |
| Anticipated Close Date              |
| 30 Sep 2021 Deportunity Lost Reason |
| N/A ~                               |
|                                     |
| Submit Close                        |